1. Go to www.fafsa.gov and click "Make a Correction"

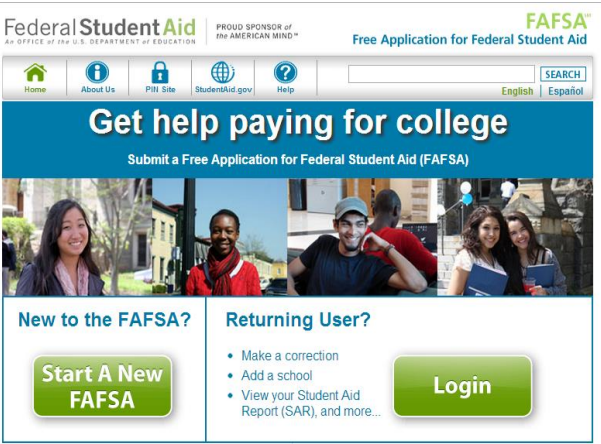

2. If you are the student then you will click "Enter your (the student's) FSA ID". If you are the parent you will click "Enter the Student's Information"

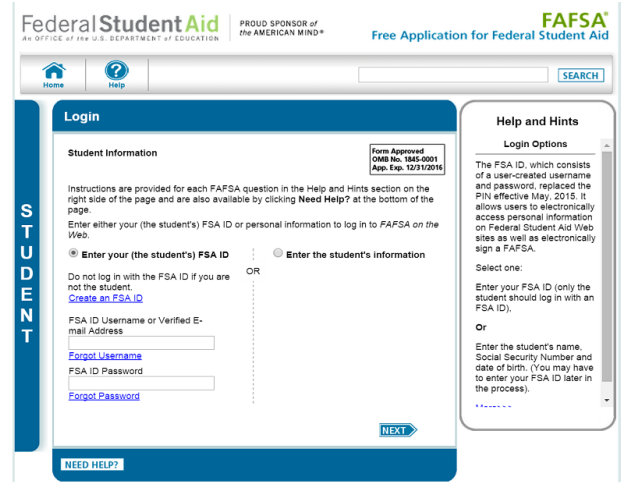

- 3. Create a Save Key and click "Next"
- 4. For the parent (if applicable) Click on the "Financial Information" tab and make sure the answer to "have you completed your IRS income tax return or another tax return is "Already Completed". Then answer the eligibility questions.

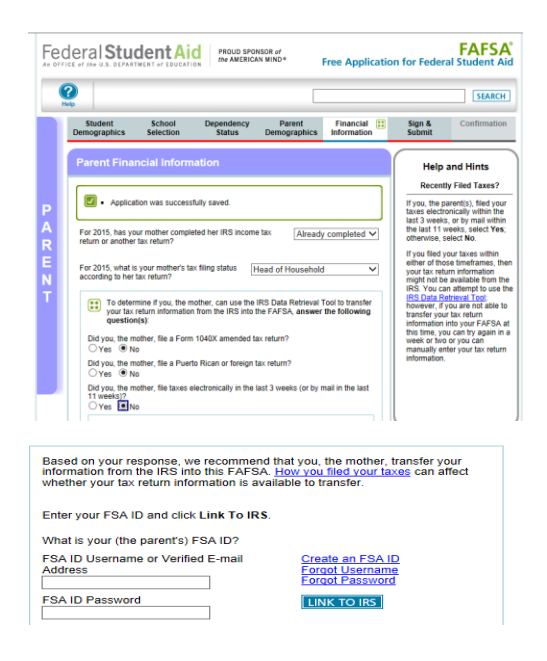

- 5. If you are eligible to use the IRS Data Retrieval Tool, click on "LINK TO IRS".
- 6. Click "Ok" to leave the FAFSA website and enter the IRS Data Retrieval Tool website.

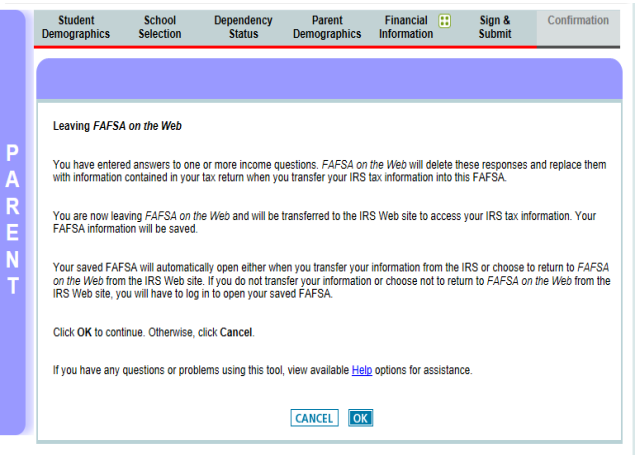

7. Enter the requested information and click "Submit"

| MIRS.gov                                                                                                    | <u>Rediff to the SA</u>   Edgestin                                                                                                    |
|----------------------------------------------------------------------------------------------------|----------------------------------------------------------------------------------------------------|
| Get My Federal Income Tax Informat                                                                                       | tion                                                                                                    |
| See our <u>Privacy Notice</u> regarding our request for your personal i<br>Enter the following information from your 201 | information.<br>5 Federal Income Tax Return. 3 Required fie                                                                                                    |
| First Name *                                                                                                    | Dependent                                                                                                    |
| Last Name *                                                                                                    | Data                                                                                                    |
| Social Security Number *                                                                                                 | *** - ** - 2581                                                                                                    |
| Date of Birth *                                                                                                    | 01 / 01 / 1994                                                                                                    |
| Filing Status * 😯                                                                                                    | Single -                                                                                                    |
| Address - Must match your 2015 Federal Income Tax Return.                                                                | 0                                                                                                    |
| Street Address *                                                                                                    |                                                                                                    |
| P.O. Box (Required if entered on your tax return) 📀                                                                      |                                                                                                    |
| Apt. Number (Required if entered on your tax return)                                                                     |                                                                                                    |
| Country*                                                                                                    | United States -                                                                                                    |
| City, Town or Post Office *                                                                                              |                                                                                                    |
| State/U.S. Territory *                                                                                                   | Select One 👻                                                                                                    |
| ZIP Code *                                                                                                    |                                                                                                    |
| Select the button below to exit the IRS system and<br>eturn to your FAFSA.                                               | By submitting this information, you certify that you are the person<br>identified. Use of this system to access another person's informatic<br>may result in civil and criminal penalties. |
| Return to FAFSA                                                                                                    | Submit                                                                                                    |

8. Review the information that the IRS has retrieved from your returns. Check the box to "Transfer My Tax Information into the FAFSA" and then click "Transfer Now". Once the information has transferred, you will be returned to the FAFSA website.

| 術 ID C                                                                                                    |                    | Return to FAFSA   Log Out   Help |  |  |  |
|----------------------------------------------------------------------------------------------------|--------------------|----------------------------------|--|--|--|
| A IN S.gov                                                                                                  |                    | <u>Español</u>                   |  |  |  |
| Student 2015 Federal Income Tax Information                                                                 |                    |                                  |  |  |  |
| The information below is your tax information that will help you answer some of the questions on the FAFSA. |                    |                                  |  |  |  |
|                                                                                                    | My Tax Information | FAFSA Question Numbers 😨         |  |  |  |
| Tax Year                                                                                                    | 2015               |                                  |  |  |  |
| Name(s)                                                                                                    | Dependent Data     |                                  |  |  |  |
| Social Security Number                                                                                      | *** - ** - 2581    |                                  |  |  |  |
| Filing Status                                                                                               | Single             | Question 34 on the FAFSA         |  |  |  |
| Type of Tax Return Filed                                                                                    | 1040EZ             | Question 33 on the FAFSA         |  |  |  |
| Adjusted Gross Income                                                                                       | \$9,750            | Question 36 on the FAFSA         |  |  |  |
| Income Earned From Work 😯                                                                                   | \$20,125           | Question 39 on the FAFSA         |  |  |  |
| Income Tax                                                                                                  | \$7,025            | Question 37 on the FAFSA         |  |  |  |
| IRS Exemptions                                                                                              | 5                  | Question 38 on the FAFSA         |  |  |  |

Print this page for your records before choosing an option below.

#### Transfer My Tax Information into the FAFSA 😗

Transfer May Lax mormation mouther FASA The tax information provided above will apoulate the answers to the appropriate FAFSA questions. Transfer Now After the FAFSA is opputated your RS session will end and you will return to your FAFSA. Check this box (for you are choosing to branker your information.

Do Not Transfer My Tax Information and Return to the FAFSA 🤨

Do Not Transfer by Tak Information and Return to use FAF3A B of cliciting the Too Not Transfer Too Not Transfer your tak Information electronically. Your IRS session will end any ou will return to your FAF3A. You may still use this tak Information in prough to data into your FAF3A.

IRS Privacy Policy

- 9. Do not update any answers that say "Transferred from the IRS". Answer the additional questions and click "Next".
- 10. Now, for the student (if applicable) Click on the "Financial Information" tab and make sure the answer to "have you completed your IRS income tax return or another tax return is "Already Completed". Then answer the eligibility questions.

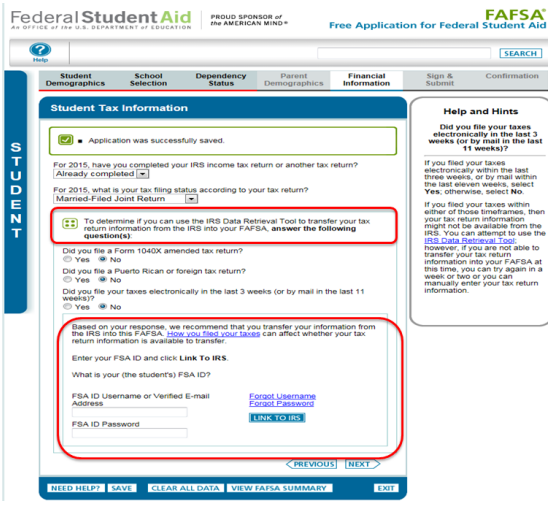

- 11. If you are eligible to use the IRS Data Retrieval Tool, click on "LINK TO IRS".
- 12. Click "Ok" to leave the FAFSA website and enter the IRS Data Retrieval Tool website.

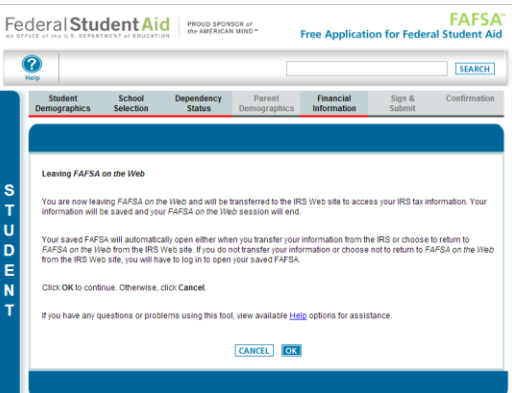

13. Enter the requested information and click "Submit"

| MIRS.gov                                                                                                    | Return to FAFSA   Log Out   He                                                                                                    |  |  |  |
|----------------------------------------------------------------------------------------------------|----------------------------------------------------------------------------------------------------|--|--|--|
| Cot My Enderal Income Tax Informe                                                                                                    |                                                                                                    |  |  |  |
| set my rederal income Tax information in the set of the set of the | l information.                                                                                                    |  |  |  |
| Enter the following information from your 2015 Federal Income Tax Return. <b>?</b> Required fields *                                                                                                    |                                                                                                    |  |  |  |
| First Name *                                                                                                    | Dependent                                                                                                    |  |  |  |
| Last Name *                                                                                                    | Data                                                                                                    |  |  |  |
| Social Security Number *                                                                                                    | *** - ** - 2581                                                                                                    |  |  |  |
| Date of Birth *                                                                                                    | 01 / 01 / 1994                                                                                                    |  |  |  |
| Filing Status * 😯                                                                                                    | Single -                                                                                                    |  |  |  |
| Address - Must match your 2015 Federal Income Tax Return.                                                                                                    | 0                                                                                                    |  |  |  |
| Street Address *                                                                                                    |                                                                                                    |  |  |  |
| P.O. Box (Required if entered on your tax return) 😯                                                                                                    |                                                                                                    |  |  |  |
| Apt. Number (Required if entered on your tax return)                                                                                                    |                                                                                                    |  |  |  |
| Country *                                                                                                    | United States -                                                                                                    |  |  |  |
| City, Town or Post Office *                                                                                                    |                                                                                                    |  |  |  |
| State/U.S. Territory *                                                                                                    | Select One 👻                                                                                                    |  |  |  |
| ZIP Code *                                                                                                    |                                                                                                    |  |  |  |
| elect the button below to exit the IRS system and<br>turn to your FAFSA.                                                                                                    | By submitting this information, you certify that you are the person<br>identified. Use of this system to access another person's information<br>may result in civil and criminal penalties. |  |  |  |
| Return to FAFSA                                                                                                    | Submit                                                                                                    |  |  |  |

14. Review the information that the IRS has retrieved from your returns. Check the box to "Transfer My Tax Information into the FAFSA" and then click "Transfer Now". Once the information has transferred, you will be returned to the FAFSA website.

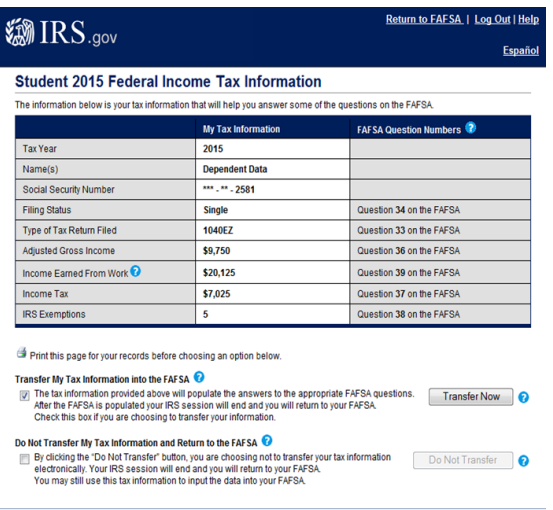

IRS Privacy Policy

15. Do not update any answers that say "Transferred from the IRS". Answer the additional questions and click "Next".

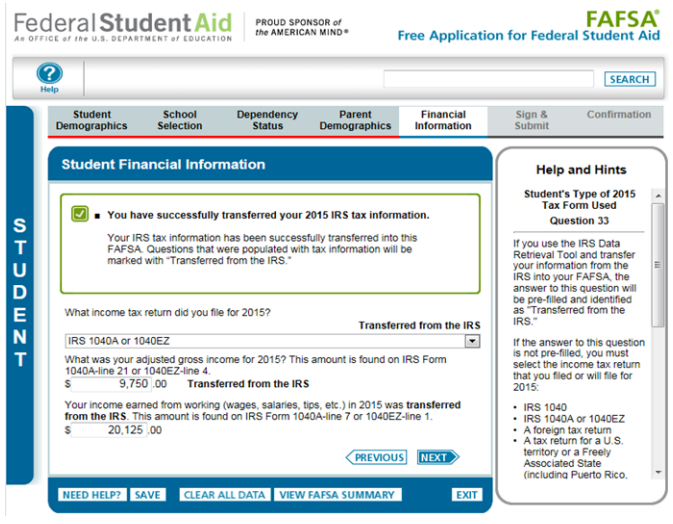

16. Continue to the "Sign and Submit" tab. Follow the instructions carefully to submit your FAFSA

#### correction.

| Parent Signature - Sign With an FSA ID Mather/Signature - Sign With an FSA ID Mather/Signature - Sign Yang Mather/Signature - Sign Yang Mather/Signature - Sign Yang Mather/Signature - Signature - Si | Terms of Agreement - Pare<br>In order to submit your FARES,<br>your parent must review the<br>Terms of Agreement and sele<br>Agree.<br>Moressa |
|----------------------------------------------------------------------------------------------------|----------------------------------------------------------------------------------------------------|
| Mathera/Stepmother's Social Security Number<br>(2000-00-00-00-00-00-00-00-00-00-00-00-00                                                                                                    | In order to subnit your FAPS,<br>your parent must review the<br>your parent must review the<br>Agree.<br>Moresss                               |
| Mether's VBeprocher's last name<br>Incrition<br>Mether's VBeprocher's date of bith<br>00217/71080<br>READ BEFORE PROCEEDING<br>[59 signing this application electronically using your Pederal Student Ald PIN. *                                                                                                    | Agree.<br>Moressa                                                                                                    |
| Mothers/Stepmother's date of birth [09/17/1909] READ DEFORE PROCEEDING [9 signing this application electronically using your Federal Student Aid PIN. [*]                                                                                                    |                                                                                                    |
| READ BEFORE PROCEEDING By signing this application electronically using your Federal Student Aid PIN,                                                                                                    |                                                                                                    |
| By signing this application electronically using your Federal Student Aid PIN,                                                                                                    |                                                                                                    |
| Username and password, and/or any other credential, YOU, THE PARENT, certify<br>that all of the information you provided is fue and complete to the best of your<br>knowledge and you agree, if asked:<br>1 to provide information that will verify the accuracy of your completed form<br>E                                                                                                    |                                                                                                    |
| to provide U.S. or state income tax forms that you filed or are required to file. You also certify that you understand that the Secretary of Education has the authority to verify information reported on your application with the internal Revenue Service                                                                                                    |                                                                                                    |
| and other federal agencies.                                                                                                    |                                                                                                    |
| I, the parent, agree to the terms outlined above.                                                                                                    |                                                                                                    |
|                                                                                                    |                                                                                                    |
| FSA ID Username or Verified E-mail                                                                                                    |                                                                                                    |
| Create an FSA ID                                                                                                    |                                                                                                    |
| FSA ID Password Eorgo! Username                                                                                                    |                                                                                                    |
| Eorgot Password                                                                                                    |                                                                                                    |
| SIGN                                                                                                    |                                                                                                    |
|                                                                                                    |                                                                                                    |
| Student Signature - Sign With an ESA ID                                                                                                    |                                                                                                    |
| READ BEFORE PROCEEDING                                                                                                    |                                                                                                    |
| By signing this application electronically using your Federal Student Aid PIN.<br>Username and password, and/or any other credential, YOU, THE STUDENT, certify<br>that you:                                                                                                    |                                                                                                    |
| will use federal and/or state student financial aid only to pay the cost of<br>attending an institution of higher education,     ere not in default on a federal student loan or have made satisfactory                                                                                                    |                                                                                                    |
| arrangements to repay it.<br>3. do not owe money back on a federal student grant or have made satisfactory<br>arrangements to repay it.<br>4. will notify your school if you default on a federal student loan, and                                                                                                    |                                                                                                    |
| 5 will not receive a Federal Pell Grant from more than one school for the same                                                                                                    |                                                                                                    |
| Agree   Disagree                                                                                                    |                                                                                                    |
| What is your (the student's) FSA ID?                                                                                                    |                                                                                                    |
| FSA ID Username or ∀erified E-mail<br>Address                                                                                                    |                                                                                                    |
| Create an FSA ID                                                                                                    |                                                                                                    |
| FSA ID Password                                                                                                    |                                                                                                    |
| SIGN                                                                                                    |                                                                                                    |
|                                                                                                    |                                                                                                    |
| VICEVIOUS SUBMIT MY FAFSA NOW                                                                                                    |                                                                                                    |

- Parent Please make sure you enter all required information and Click "Agree" to the terms outlined and then enter FSA ID and Password
- 2. Student Please make sure you enter all required information and Click "Agree" to the terms outlined and then enter FSA ID and Password
- 3. Finally, Click "Submit My FAFSA Now"

\*\*\*\*Please note, if you do not complete all the required steps and agreements, your FAFSA will not update with the Data Retrieval.